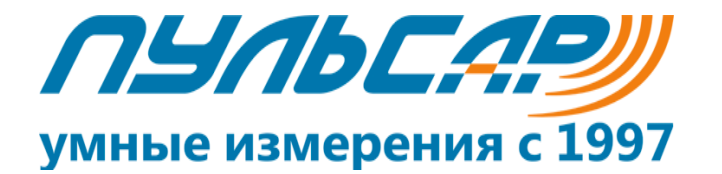

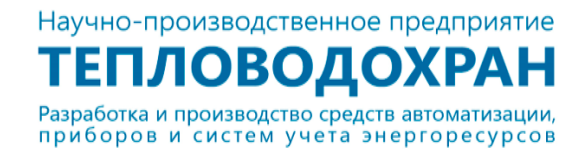

# УСПД

# Руководство по настройке

(Модель 2)

390027, г. Рязань, ул. Новая, 51в. Телефон/факс: (4912) 24-02-70, 45-81-94 E-mail: <u>info@pulsarm.ru</u>, <u>support@pulsarm.ru</u> <u>http://www.pulsarm.ru</u> 2021г.

## Оглавление

| 1. | Назначение                         | 3  |
|----|------------------------------------|----|
| 2. | Web-интерфейс УСПД                 | 3  |
|    | 2.1 Вкладка «Статус»               | 3  |
|    | 2.2 Вкладка «Сеть»                 | 4  |
|    | 2.3 Вкладка «Модем».               | 5  |
|    | 2.4 Вкладка UARTs                  | 6  |
|    | 2.5 Вкладка «SSH»                  | 8  |
|    | 2.6 Вкладка «Статические маршруты» | 9  |
|    | 2.7 Вкладка «Управление»           | 9  |
|    | 2.8 Вкладка «Управление временем»  | 10 |
|    | 2.9 Вкладка «Язык»                 | 11 |

Настоящее руководство по эксплуатации предназначено для настройки работы устройства сбора и передачи данных «ПУЛЬСАР» (далее УСПД), содержит сведения, необходимые для его правильного монтажа, эксплуатации и поверки.

#### 1. Назначение.

УСПД «ПУЛЬСАР» предназначен для применения в составе измерительных автоматизированных систем контроля и учета энергоресурсов, а также передачу на верхний уровень информации о потреблении энергоресурсов. УСПД может использоваться в системах диспетчерского контроля за работой телемеханики и выполнять функции автоматического/дистанционного управления исполнительными механизмами.

### 2. Web-интерфейс УСПД

Для настройки УСПД необходимо произвести запуск Web интерфейса, введя в адресную строку IP адрес УСПД, который указан на самом приборе. По умолчанию, с завода изготовителя прибор выпускается с <u>логином</u> – «root», <u>паролем</u> – «1234».

Web-интерфейс представляет из себя пользовательский интерфейс для взаимодействия с устройством сбора и передачи данных посредством web-браузера (Google Chrome, Opera, Mozilla Firefox, Microsoft Edge и т.д.).

После запуска Web интерфейса пользователю предлагается страница, на которой есть ряд вкладок, позволяющие осуществить настройку прибора.

#### 2.1 Вкладка «Статус»

На данной вкладке можно посмотреть актуальную информацию об УСПД, такую как: время и дату, версию прошивки, другую информацию о приборе.

| умные измерения с 1997 |                                                        | Выход                |
|------------------------|--------------------------------------------------------|----------------------|
| Статус                 | Cratyc                                                 |                      |
| Сеть                   | Claryc                                                 |                      |
| Модем                  | Имя                                                    | Значение             |
| UARTs                  | Текущее время                                          | 01.01.1970 04:55:15  |
| SSH                    | Вераия                                                 | 1.1.31               |
| Маршритирация          | Время сборки                                           | 14:37:58 May 28 2021 |
| паршрутизации          | Загрузка памяти (текущая / максимальная / средняя)     | 4% / 4% / 3%         |
| Управление             | Память (свободно / всего)                              | 469.78 MB / 512 MB   |
| Установка времени      | Загрузка процессора (текущая / максимальная / средняя) | 29% / 39% / 29%      |
| Язык                   |                                                        |                      |

Рисунок 1 Вкладка «Статус»

### 2.2 Вкладка «Сеть»

| ЛЫЛЬСАРУ<br>умные измерения с 1997 |               | Burrog           |
|------------------------------------|---------------|------------------|
| Статус                             | Cott          |                  |
| Сеть                               | CCIP          |                  |
| Модем                              | Включить      |                  |
| UARTs                              | Тип           | Статический IP • |
| SSH                                | ІР-адрес      | 192.168.2.149    |
| Маршрутизация                      | Маска         | 255.255.248.0    |
| Управление                         |               |                  |
| /становка времени                  | Шлюз          | 192.168.1.1      |
| Азык                               | Первичный DNS | 192.168.1.1      |
|                                    | Вторичный DNS | 1.1.1.1          |
|                                    |               |                  |
|                                    | Сохранить     |                  |

Рисунок 2 Вкладка «Сеть», режим статического IP

Кнопка «Включить» автоматически активируется при подключении к сети УСПД через web-интерфейс. В данной вкладке можно выбрать требуемый тип подключения: Статический IP или DHCP (при данном типе подключения IP адрес задается автоматически, рисунок 3). или PPPoE (при данном типе подключения вход осуществляется с помощью ввода логина и пароля, рисунок 4).

При прямом подключение, например, с помощью кабеля Ethernet, шлюз подсети и первичный DNS совпадают.

При нажатии на кнопку «Сохранить» происходит сохранение всех изменений.

| умные измерения с 1997 |                  |                          | выход |
|------------------------|------------------|--------------------------|-------|
| Статус                 | Cath             |                          |       |
| Сеть                   | CEIB             |                          |       |
| Модем                  | Включить         |                          |       |
| UARTs                  | Тип              | DHCP *                   |       |
| SSH                    |                  |                          |       |
| Маршрутизация          | Сохранить        |                          |       |
| Управление             |                  |                          |       |
| Установка времени      |                  |                          |       |
| Язык                   |                  |                          |       |
|                        | Рисунок          | 3 Тип подключения «DHCP» |       |
|                        |                  |                          |       |
| умные измерения с 1997 |                  |                          | Выход |
| Статус                 |                  |                          |       |
| Сеть                   | Сеть             |                          |       |
| Модем                  | Включить         |                          |       |
| UARTs                  | Тип              | PPPoE *                  |       |
| SSH                    | Имя пользователя |                          |       |
| Маршрутизация          | Barra            |                          |       |
| Управление             | нароль           |                          |       |
| Установка времени      | Сохранить        |                          |       |
| Язык                   |                  |                          |       |
|                        |                  |                          |       |

Рисунок 4 Тип подключения РРРоЕ

#### 2.3 Вкладка «Модем»

Функции этой вкладки опциональны и регулируются кнопкой «Включить». УСПД может передавать данные по двум каналам GPRS и CSD. Для перехода, а режим CSD необходимо активировать кнопку CSD.

| ИЗАВСЯВИИ<br>УМНЫЕ ИЗМЕРЕНИЯ С 1997 |                                                 |               | Выход |
|-------------------------------------|-------------------------------------------------|---------------|-------|
| Статус                              | Модем                                           |               |       |
| Сеть                                |                                                 |               |       |
| Модем                               | Включить                                        |               |       |
| UARTs                               | Режим CSD                                       |               |       |
| SSH                                 | Устройство                                      | /dev/ttymxc7  |       |
| Маршрутизация                       | Имя пользователя                                | mts           |       |
| Управление                          | Пароль                                          | •••           |       |
| Установка времени                   | Точка доступа АРМ                               | cstaticip.msk |       |
| Язык                                |                                                 |               |       |
|                                     | Набор номера                                    | *99#          |       |
|                                     | Использовать в качестве соединения по умолчанию |               |       |
|                                     |                                                 |               |       |
|                                     | Сохранить                                       |               |       |

Рисунок 5 Вкладка "Модем". Настройка режима GPRS

При работе модема УСПД в режиме GPRS (рисунок 5) тарификация идёт по объёму полученной/переданной информации.

Подключение происходит при помощи сети интернет, при этом используются следующие данные:

- 1. Имя пользователя
- 2. Пароль
- 3. Точка доступа APN
- 4. Набор номера

Порт /dev/ttymxc7 зарезервирован за модемом УСПД

| умные измерения с 1997    |                                                 |               | Выход |
|---------------------------|-------------------------------------------------|---------------|-------|
| Статус<br>Сеть            | Модем                                           |               |       |
| Модем                     | Включить                                        |               |       |
| UARTs                     | Режим CSD                                       |               |       |
| SSH                       | Режим                                           | прозрачный т  |       |
| Маршрутизация             | Устройство                                      | /dev/ttymxc7  |       |
| Управление                | Имя пользователя                                | mts           |       |
| Установка времени<br>Язык | Пароль                                          | •••           |       |
|                           | Точка доступа APN                               | cstaticip.msk |       |
|                           | Набор номера                                    | *99#          |       |
|                           | Использовать в качестве соединения по умолчанию |               |       |
|                           | Сохранить                                       |               |       |

Рисунок 6 Вкладка "Модем". Настройка режима CSD

При работе модема УСПД в режиме CSD (рисунок 6) тарификация осуществляется согласно тарифному плану.

Важно! При установке связи по каналу CSD, все остальные соединения будут разорваны вне зависимости от установленных приоритетов.

Режим CSD Real Com предназначен для создания виртуальных com портов (рисунок

| 7).                       |                                                 |               |    |
|---------------------------|-------------------------------------------------|---------------|----|
| умные измерения с 1997    |                                                 | Bank          | рд |
| Статус<br>Сеть            | Модем                                           |               |    |
| Модем                     | Включить                                        |               |    |
| UARTs                     | Режим CSD                                       |               |    |
| SSH                       | Режим                                           | Real Com *    |    |
| Маршрутизация             | Устройство                                      | /dev/ttymoc.7 |    |
| Управление                | Имя пользователя                                | mts           |    |
| Установка времени<br>Язык | Пароль                                          | •••           |    |
|                           | Точка доступа APN                               | cstaticip.msk |    |
|                           | Набор номера                                    | *99#          |    |
|                           | Использовать в качестве соединения по умолчанию |               |    |
|                           |                                                 |               |    |

Рисунок 7 Режим CSD Real Com

При включении опции «Использовать в качестве соединения по умолчанию» используется модем, если опция отключена, то Ethernet. Данная опция актуальна, если у УСПД нет отдельного маршрута для выхода в интернет сеть.

#### 2.4 Вкладка UARTs

Данная вкладка позволяет осуществить конфигурирование УСПД и задать параметры работы УСПД (рисунок 8). При необходимости можно добавить новый порт RS-485 в режиме GPRS (рисунок 9). Количество портов с RS 485 интерфейсом может зависит от заказа, на каждый порт можно подключить не более 256 устройств.

| умные измерения с 1997 |         |            |                 |              |             |                                                        |                    | Выход    |  |
|------------------------|---------|------------|-----------------|--------------|-------------|--------------------------------------------------------|--------------------|----------|--|
| Статус                 | UA      | ARTs       |                 |              |             |                                                        |                    |          |  |
| Модем                  | Иня     |            | Скорость        | Паритет      | Биты данных | Стоп биты                                              | Ожидание UART (мс) |          |  |
| UARTS                  | /dev    | /ttymxc1   | 9600            | N            | 8           | 1                                                      | 150                |          |  |
| SSH                    | /dev    | /ttymxc2   | 9600            | N            | 8           | 1                                                      | 150                |          |  |
| Manungarana            | /dev    | /ttymxc3   | 9600            | N            | 8           | 1                                                      | 150                |          |  |
| наршрутлация           | /dev    | /ttymxc4   | 9600            | N            | 8           | 1                                                      | 150                |          |  |
| Управление             | /dev    | /ttymxc5   | 9600            | N            | 8           | 1                                                      | 150                |          |  |
| Установка времени      | /dev    | /ttymxc6   | 115200          | N            | 8           | 1                                                      | 150                |          |  |
| Язык                   | Сервисы |            |                 |              |             |                                                        |                    |          |  |
|                        |         | Режим      | Тип             | UART         | Адрес       | Таймауты                                               | Протокол           | Приорите |  |
|                        |         | прозрачный | cepsep/Ethernet | /dev/ttymxc5 | Порт: 5000  | Ожидание ТСР (мс): 1500                                | tcp                | 10       |  |
|                        |         | прозрачный | cepsep/GPRS     | /dev/ttymxc5 | Ropt: 5005  | Ожидание ТСР (мс): 1500                                | tcp                | 11       |  |
|                        |         | прозрачный | клиент/Ethernet | /dev/ttymxc1 | Порт: 345   | Ожидание ТСР (мс): 150<br>Период повторения (сек.): 30 | tcp                | 1        |  |
|                        |         | прозрачный | клиент/Ethernet | /dev/ttymxc1 | Порт: 887   | Ожидание ТСР (мс): 150<br>Период повторения (сек.): 30 | tcp                | 25       |  |
|                        |         | Real Com   | cepsep/Ethernet |              | Порт: 2     |                                                        | tcp                | 35       |  |
|                        |         | прозрачный | CSD             | /dev/ttymxc4 |             |                                                        | tcp                | 30       |  |
|                        | 0       | прозрачный | cepsep/Ethernet | /dev/ttymxc4 | Порт: 45    | Ожидание ТСР (мс): 150                                 | udp                | 27       |  |

Рисунок 8 Общий вид вкладки «UARTs»

При добавлении нового порта появляется настроечное окно «Добавление сервиса», в котором необходимо выбрать режим опроса «Прозрачный» или Real Com. При выборе прозрачного режима опроса УСПД может работать в режиме Клиента или Сервера (рисунок 9).

| Режим             | прозрачный   | Ŧ  |
|-------------------|--------------|----|
|                   |              |    |
| Тип               | сервер       | Ŧ  |
| Тип подключения   | Ethernet     | v  |
| UART              | /dev/ttymxc1 | Ψ  |
| Ожидание ТСР (мс) | 150          |    |
| Порт              | 2000         | \$ |
| Протокол          | tcp          | v  |
| Приоритет         | 1            |    |

Рисунок 9 Настройка «Прозрачного» режима работы

Далее выбрать тип подключения (Клиент/Сервер), тип подключения (Ethernet/GPRS). При выборе настройки UART, из выпадающего списка, выбирается зарезервированный под выполняемую задачу порт RS-485. В обязательном порядке необходимо назначить номер порта, выбрать протокол, установить приоритет работы.

Важно! Приоритеты работают при подключении нескольких клиентов к одному порту. При подключении к порту проверяется занят ли соответствующий uart, если занят с большим приоритетом, то подключенный клиент отключается, если с меньшим, то uart забирается и работает с клиентом.

При выборе работы УСПД в режиме CSD (рисунок 10), при добавлении нового соединения, необходимо провести настройки аналогичные добавлению порта RS 485.

| Добавление сервиса |                |
|--------------------|----------------|
| Режим              | прозрачный 🔻   |
| Тип                | CSD            |
| UART               | /dev/ttymxc1 * |
| Приоритет          | 1              |
|                    |                |
| Сохранить Отмена   |                |

Рисунок 10 Добавление соединения CSD

Меню «Сервисы» позволяет удалить выбранные порты

#### 2.5 Вкладка «SSH»

Для SSH (рисунок 11) по умолчанию зарезервирован порт 22, при необходимости, порт можно сменить. Данная функция опциональна и предназначена для разработчиков.

| умные измерения с 1997 |           |    |  | Выход |
|------------------------|-----------|----|--|-------|
| Статус                 | SSH       |    |  |       |
| Сеть                   |           |    |  |       |
| Модем                  | Включить  |    |  |       |
| UARTs                  | Порт      | 22 |  |       |
| SSH                    |           |    |  |       |
| Маршрутизация          | Сохранить |    |  |       |
| Управление             |           |    |  |       |
| Установка времени      |           |    |  |       |
| Язык                   |           |    |  |       |

Рисунок 11 Вкладка «SSH»

#### 2.6 Вкладка «Статические маршруты»

Данная вкладка позволяет добавлять дополнительные статические маршруты (рисунок 12) для подключения. По умолчанию, для подключения используется стандартный GPRS.

| умные измерения с 1997 |          |               |               |           | Выход |
|------------------------|----------|---------------|---------------|-----------|-------|
| Статус                 | Статиче  | ские маршруты |               |           |       |
| Сеть                   | 0        | ІР-адрес      | Маска подсети | Интерфейс | Шлюз  |
| Модем                  | Добавить | Удалить       |               |           |       |
| UARTS                  |          |               |               |           |       |
| SSH                    |          |               |               |           |       |
| Маршрутизация          |          |               |               |           |       |
| Управление             |          |               |               |           |       |
| Установка времени      |          |               |               |           |       |
| Язык                   |          |               |               |           |       |

Рисунок 12 Общий вид вкладки «Статические маршруты»

#### 2.7 Вкладка «Управление»

Вкладка «Управление» (рисунок 13) позволяет изменить логин и пароль учетной записи. После установки логина/пароля и перезапуска Web интерфейса, вход будет осуществлен по указанному логину/паролю.

| уминые измерения с 1997 |                                                                                                    |                   | Concession of the second second second second second second second second second second second second second se |
|-------------------------|----------------------------------------------------------------------------------------------------|-------------------|----------------------------------------------------------------------------------------------------|
| Cranyc                  |                                                                                                    |                   |                                                                                                    |
| (m)                     | Управление                                                                                                    |                   |                                                                                                    |
| Con B                   |                                                                                                    |                   |                                                                                                    |
| Hauers                  | / IZZVIII                                                                                                    | 102               |                                                                                                    |
| UARTE                   | Hosewill mappine                                                                                                    |                   |                                                                                                    |
| SSH                     | Personal and a second                                                                                                    |                   |                                                                                                    |
| Мершрутизнани           | The second second s                                                                                                    |                   |                                                                                                    |
| Управление              |                                                                                                    |                   |                                                                                                    |
| Установка времени       | Companiers                                                                                                    |                   |                                                                                                    |
| Rases                   | Officentries NO                                                                                                    | Buffeyarer (jalia |                                                                                                    |
|                         | Запуска кинфига                                                                                                    | Budfeparer dutin  |                                                                                                    |
|                         | Cospin-terror stordawa                                                                                                    | Сандынить         |                                                                                                    |
|                         | Оброс к завовским настройкам                                                                                                    | Coper             |                                                                                                    |
|                         | Перезагрузить устройство                                                                                                    | Repeting pyperin  |                                                                                                    |
|                         | Honomadoeans Systeg                                                                                                    |                   |                                                                                                    |
|                         | Yposerie noniposawsk                                                                                                    | Vesperiewa        |                                                                                                    |
|                         | Corporers. Congruens a dpain                                                                                                    |                   |                                                                                                    |
|                         | a) 100000 (most) denser of enders. Including all control (model and control (model and |                   |                                                                                                    |

Рисунок 13 Общий вид вкладки "Управление"

Данная вкладка позволяет проводить обновление прошивки УСПД, используя кнопку «Обновление ПО», загрузить/сохранить конфигурацию УСПД, произвести сброс до заводских настроек, а также произвести перезагрузку устройства.

В УСПД активна функция логирования, которая активируется включением опции «Использовать Syslog». При этом, из выпадающего списка «Уровень логировании» можно выбрать необходимый системный лог.

|                                                                                   | A REPORT OF A REPORT                                                                                                    |  |
|-----------------------------------------------------------------------------------|----------------------------------------------------------------------------------------------------|--|
| Сохранить Сохранить в фойл                                                        | Система не работоспособна<br>Аварийные события<br>Критические события<br>Сообщения об ошибках<br>Предупреждения<br>Уведоливния |  |
| Jan 1 00:00:02 (none) user.err kernel: klogctl(2) error: Function not implemented | Информационные события                                                                                                    |  |
| Jan 1 00:00:02 (none) user.err chpasswd: password for 'root' changed              | Отладочные сообщения                                                                                                    |  |

Рисунок 14 Выбор системного лога

Лог отображается в нижнем окне, при необходимости его можно сохранить в текстовый документ.

#### 2.8 Вкладка «Управление временем»

Данная вкладка позволяет проводить синхронизацию времени. При активной функции «Включить синхронизацию» (рисунок 15) УСПД подключается к NTP-серверу (Network Time Protocol) ru.pool.ntp.org.

При необходимости подключиться к другому NTP-серверу необходимо нажать клавишу «Добавить», ввести ссылку на сервис точного времени и нажать клавишу «Сохранить».

Интерфейс опционален (тумблер «Включить синхронизацию»).

| умные измерения с 1997 |                        |                 |
|------------------------|------------------------|-----------------|
| Статус                 | Установка времени      |                 |
| Cets                   |                        |                 |
| Моден                  | Включить синоронизацию |                 |
| UARTS                  | NTP серверы            | ru.pool.ntp.org |
| SSH                    |                        | X               |
| Маршрутквация          |                        | Bofeams         |
| Управление             |                        |                 |
| Установка времени      |                        |                 |
| Язык                   | Сохранить              |                 |

Рисунок 15 Вкладка «Управление временем» с включённым тумблером «Включить синхронизацию»

При отключенной опции «Включить синхронизацию», можно провести синхронизацию времени вручную (рисунок 16).

| ЛУЛЬСЯР<br>учиные измерения с 1997 |                          |                                           |  |  |
|------------------------------------|--------------------------|-------------------------------------------|--|--|
| Статус                             | Установка времени        |                                           |  |  |
| Сеть<br>Модем                      | Включить синхронизацию   |                                           |  |  |
| UARTs                              | Ручная установка времени | < Money 2021 >                            |  |  |
| SSH                                |                          | BC THE BY CP MY TY CS                     |  |  |
| Маршрутизация                      |                          | 30 31 1 2 3 3 5<br>6 7 8 9 10 11 12       |  |  |
| Управление                         |                          | 13 14 15 16 17 18 19                      |  |  |
| Установка времени                  |                          | 20 21 22 23 24 25 26<br>27 28 29 30 1 2 3 |  |  |
| Язык                               |                          | 4 5 6 7 8 9 10                            |  |  |
|                                    |                          | 12 : 03 : 23                              |  |  |
|                                    |                          | Сегодия                                   |  |  |

Рисунок 16 Синхронизация времени вручную

## 2.9 Вкладка «Язык»

Вкладка «Язык» позволяет сменить язык Web - интерфейса (рисунок 17).

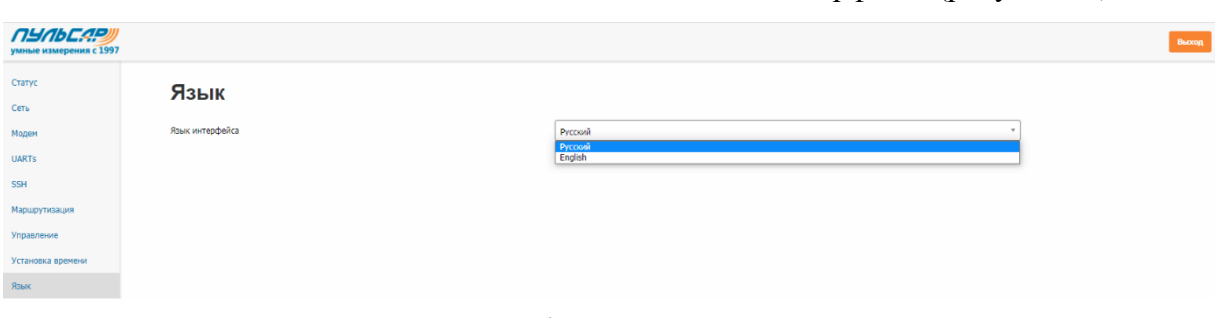

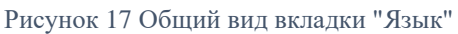